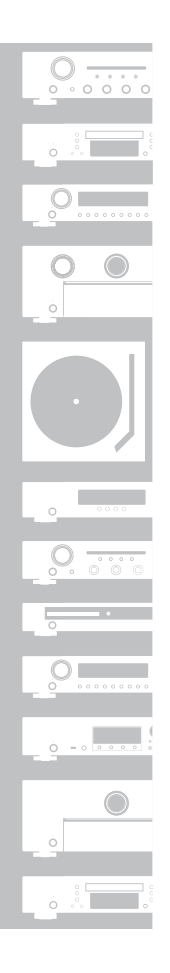

## marantz

# Network CD Player ND8006

## **Quick Start Guide**

Guide de démarrage rapide / Guía de inicio rápido

## Read Me First....

Lisez-moi en premier.... / Lea esto primero.... ENGLISH

FRANÇAIS

ESPAÑOL

# Bienvenue

Merci d'avoir choisi un lecteur CD réseau Marantz. Ce guide décrit les instructions par étape pour configurer votre lecteur CD réseau.

#### Veuillez ne pas renvoyer cet appareil au magasin – appel pour obtenir de l'aide.

Si vous avez besoin d'aide... :

Si vous avez besoin d'une assistance complémentaire pour vous aider à résoudre un problème, contactez le service client de Marantz de votre région.

#### 1-855-ONE-Marantz

1-855-663-6272 Centre d'appel : Lundi – Verdredi 10:00 à 22:00 H.E. Samedi 12:00 à 20:00 H.E. Pour la foire aux question aller sur le site suivant http://marantz.custhelp.com/app/answers/list Uniquement au Canada et aux USA

# Avant de commencer

#### Contenu de la boîte

| Guide de démarrage rapide           | Cordon d'alimentation                                      |
|-------------------------------------|------------------------------------------------------------|
| CD-ROM<br>(Manuel de l'Utilisateur) | Télécommande<br>(RC001PMND)                                |
| Instructions de sécurité            | Piles R03/AAA                                              |
| Remarque sur la radio               | Câble audio                                                |
| Garantie<br>(Pour USA/Pour CANADA)  | Câble de connexion de la télécommande                      |
| Lecteur CD Réseau                   | Antennes externes pour une<br>connexion Bluetooth/Sans fil |

#### Éléments nécessaires à la configuration

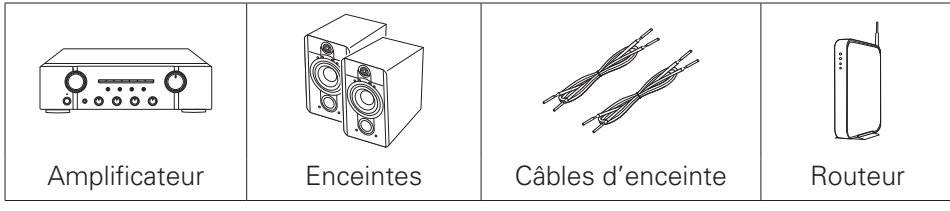

# En option Image: Cable USB Image: Cable USB Dispositif iOS Image: Cable USB Image: Cable USB Image: Cable USB Image: Cable USB Image: Cable USB Image: Cable USB Image: Cable USB Image: Cable USB Image: Cable USB Image: Cable USB Image: Cable USB Image: Cable USB Image: Cable USB Image: Cable USB Image: Cable USB

• Veuillez noter que les illustrations figurant dans ce manuel ont un but explicatif et peuvent être différentes de votre appareil.

## Important : Antennes Externes

Les antennes externes amovibles sont nécessaires pour une connexion à un réseau sans fil et pour le Bluetooth. Assurezvous de connecter les antennes avant de tenter d'utiliser les fonctions Bluetooth ou WiFi de l' ND8006.

#### Connexion des antennes externes pourune connectivité Bluetooth/sans fil

Pour chacune des deux antennes:

- Placez l'antenne de façon uniforme sur la borne d'antenne située en haut à gauche ou à droite du panneau arrière.
- ② Tournez l'antenne dans le sens des aiguilles d'une montre jusqu'à ce qu'elle soit bien connectée. Ne pas trop serrer.
- ③ Faites tourner l'antenne vers le haut pour obtenir la meilleure réception possible.

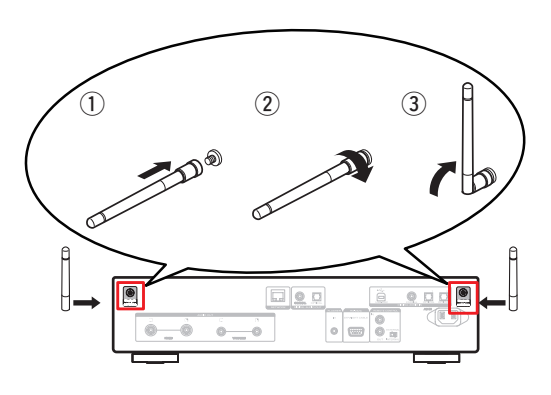

# Paramétrage

Le processus de configuration compte sept étapes.

| 1 | Installation des piles dans la télécommande                                                                                                    |
|---|----------------------------------------------------------------------------------------------------|
| 2 | Connexion à l'amplificateur                                                                                                    |
| 3 | Branchez le cordon d'alimentation à une prise murale                                                                                                    |
| 4 | Connectez au réseau                                                                                                    |
| 5 | Écoute de votre musique!                                                                                                    |
| 6 | Téléchargez HEOS App                                                                                                    |
| 7 | Écouter de l'audio depuis un ordinateur<br>1) Installation du logiciel du pilote Windows<br>2) Connexion au PC ou Mac<br>3) Ecoute de fichiers audio PC ou Mac |

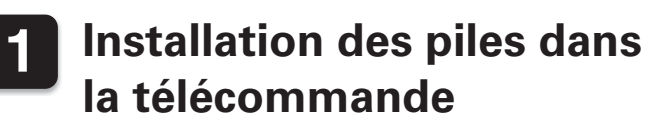

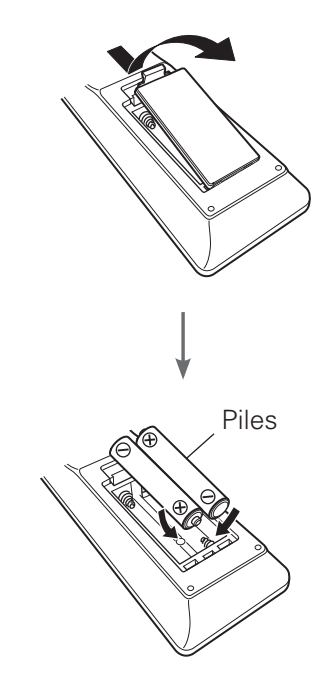

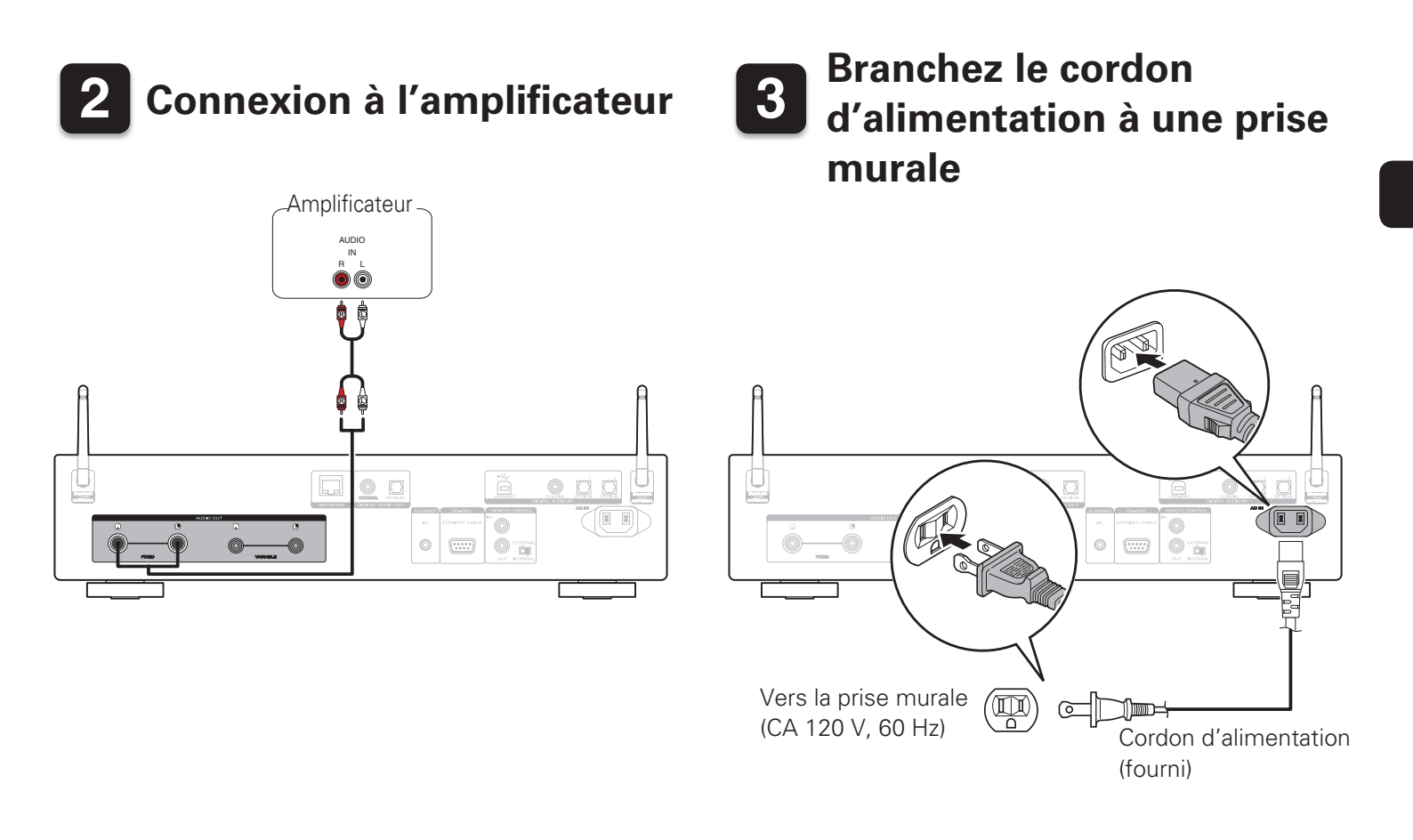

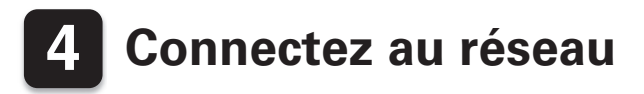

Choisissez l'une des options suivantes.

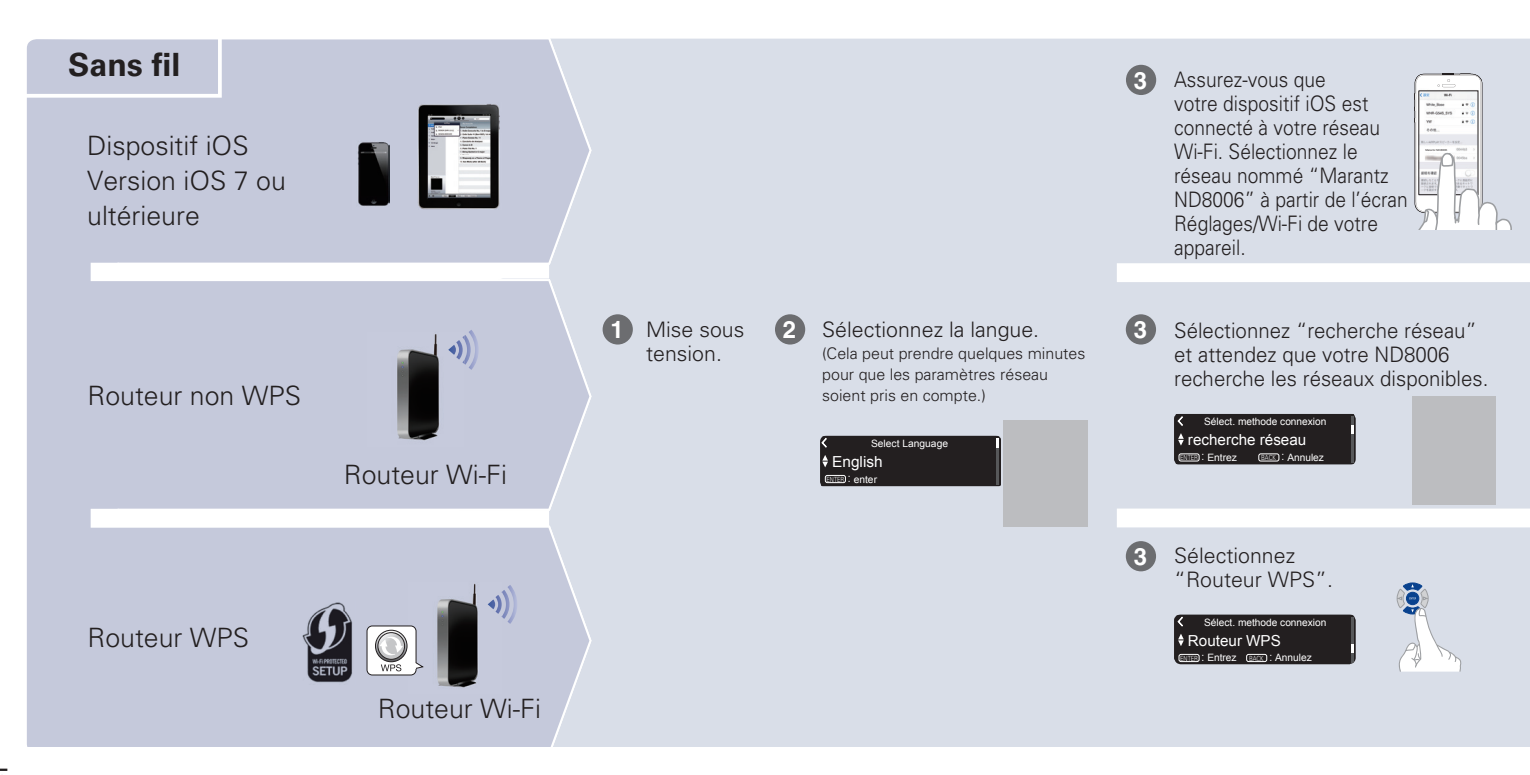

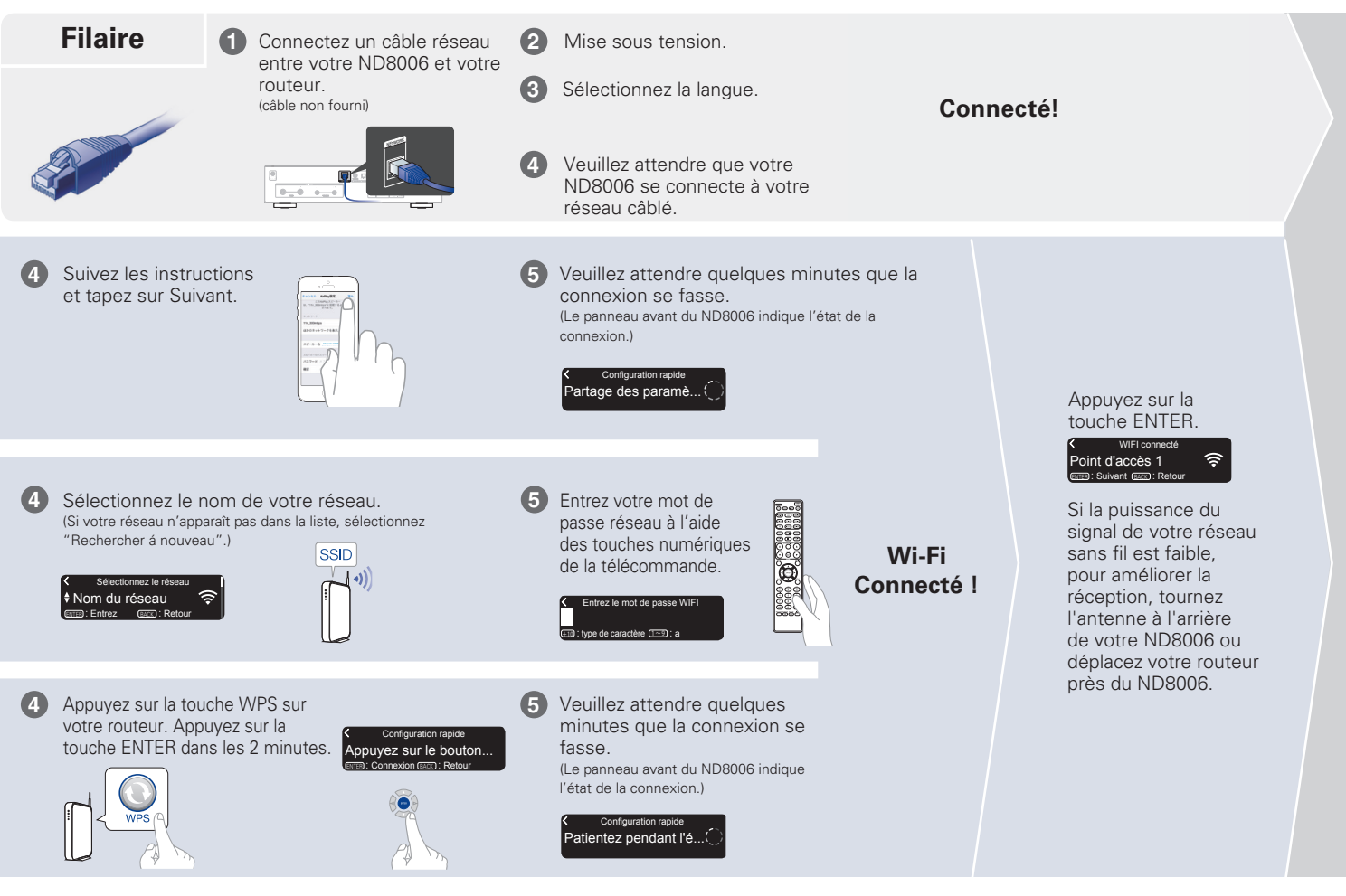

#### Réglage de la mise à jour automatique

Active la mise à jour automatique de sorte que les mises à jour ultérieures soient automatiquement téléchargées et installées lorsque votre ND8006 est en mode veille.

## Mise à jour auto. Marche Les mises à jour des fonctionnalités

Sélectionnez "Marche" pour activer la mise à jour automatique.

## Mise à jour auto. Arrêt Les mises à jour des fonctionnalités no

Sélectionnez "Arrêt" pour désactiver la mise à jour automatique.

Définit le fuseau horaire correspondant à l'endroit où vous habitez.

Sélect. fuseau horaire
 Heure std. de l'Est (-5...
 Entrez
 Retour

#### Réglage des données sur l'utilisation

Afin de nous aider à améliorer nos produits et nos services à la clientèle, Marantz recueille des informations anonymes sur la façon dont vous utilisez votre ND8006. Marantz ne communiquera jamais les informations recueillies à des tiers.

## Env.données utilisation Oui Pour améliorer ses produits, son servi

Sélectionnez "Oui" pour fournir des informations sur l'état de fonctionnement de cet appareil.

| <  | Env.données utilisation             |
|----|-------------------------------------|
| ŧ  | Non                                 |
| Po | our améliorer ses produits, son ser |

Sélectionnez "Non" pour ne pas fournir d'informations sur l'état de fonctionnement de cet appareil. Réglage terminé!

2

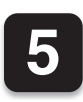

2)

3)

## Écoute de votre musique!

## 🗅 Écoute de la radio Internet

Appuyez sur INTERNET RADIO.

Sélectionnez la station que vous souhaitez écouter, puis appuyez sur ENTER.

Sélectionnez "Jouez maintenant", puis appuyez sur **ENTER**.

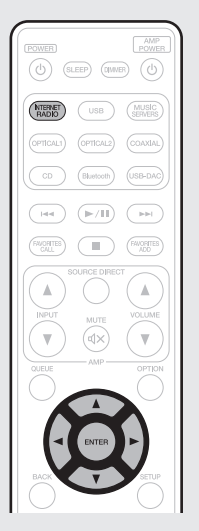

2

3

#### Écoute de musique à l'aide d'Apple AirPlay

Ouvrez Control Center (iOS 7 et ultérieur) en glissant du bas de votre écran vers le haut, puis tapez sur AirPlay.

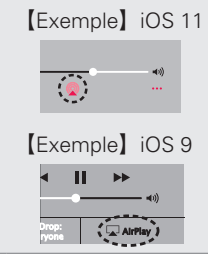

Sélectionnez le "Marantz ND8006" dans la liste des périphériques AirPlay.

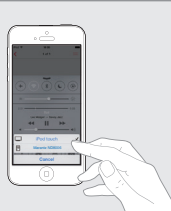

Lisez les titres de votre iPhone, iPod touch ou iPad.

#### Profitez de la musique grâce à Bluetooth

Appuyez sur **Bluetooth** pour sélectionner Bluetooth.

Lors de la première utilisation, l'appareil ira en more d'appariement automatiquement et "mode appairage Bluetooth" apparaîtra sur l'écran de l'appareil.

Construction of the second second sec

Activez Bluetooth sur votre appareil mobile.

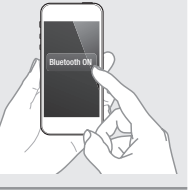

Sélectionnez "Marantz ND8006" dans la liste des périphériques Bluetooth sur votre appareil.

Écoutez de la musique en utilisant une app quelconque sur votre appareil.

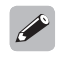

3

4)

 Pour apparier des périphériques Bluetooth, maintenez enfoncée la touche Bluetooth sur la télécommande jusqu'à ce que "mode appairage Bluetooth" s'affiche sur l'appareil.

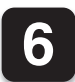

## Téléchargez HEOS App

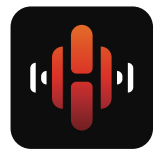

HEOS App vous permet de commander votre ND8006 de n'importe quel endroit chez vous.

Utilisez HEOS pour explorer, parcourir et écouter de la musique à partir de nombreux services de diffusion en ligne ou de votre propre bibliothèque musicale.

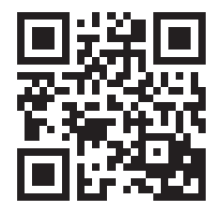

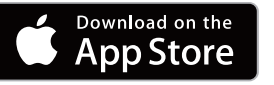

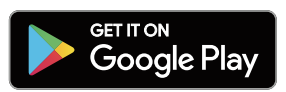

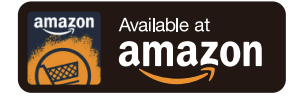

## 7 Écouter de l'audio depuis un ordinateur

#### 1) Installation du logiciel du pilote Windows

#### REMARQUE

- L'installation du logiciel pilote n'est pas nécessaire dans les cas suivants.
- Lorsque vous ne lisez pas la musique sur un ordinateur avec la fonction USB-DAC de cet appareil.
- Lorsque vous utilisez Mac OS.
- Le logiciel pilote ne peut pas être installé correctement si votre ordinateur est connecté à l'appareil via un câble USB.
- Si l'appareil et votre ordinateur sont connectés par un câble USB et que l'ordinateur est sous tension avant l'installation, déconnectez le câble USB et redémarrez l'ordinateur.

#### Windows OS

Configuration requise du système: Windows 7, Windows 8, Windows 8.1 ou Windows 10

- Téléchargez le pilote dédié à partir de la section "Téléchargement" de la page ND8006 du site web Marantz (<u>http://www.marantz.</u> <u>com/pages/home. aspx</u>) sur votre ordinateur.
- Décompressez le fichier téléchargé et doublecliquez sur le fichier exe.

## Installez le pilote.

- 1 Sélectionnez la langue à utiliser pour l'installation.
- Cliquez sur "OK".

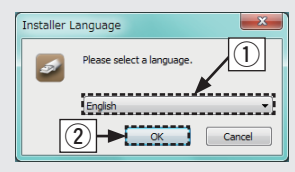

- ③ Le menu assistant s'affiche. Suivez les instructions à l'écran.
- ④ Une fois l'assistant terminé, cliquez sur "Oui".

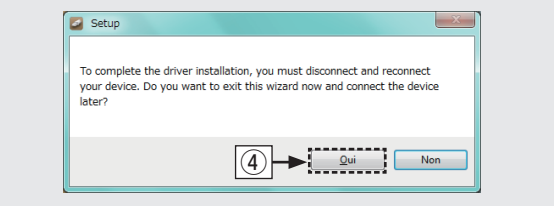

#### REMARQUE

 Si vous rencontrez des problèmes pour écouter de la musique émise depuis votre ordinateur via le ND8006, consultez la FAQ sur <u>www.</u> <u>marantz.com</u>. Vous pouvez également consulter les pages d'assistance de l'application de votre lecteur audio.

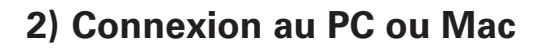

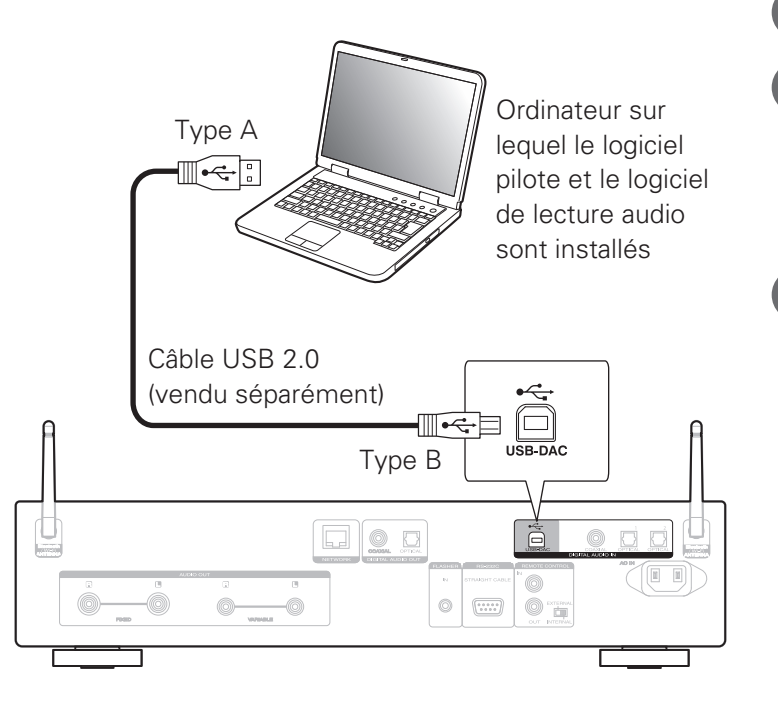

#### 3) Ecoute de fichiers audio PC ou Mac

- Mise sous tension.
- Appuyez sur USB-DAC permuter la source d'entrée sur "USB-DAC".

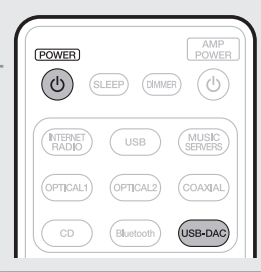

Réglez la destination du signal audio pour cet appareil sur l'ordinateur.

#### Windows OS

3

- ① Cliquez sur la touche "Démarrer" et cliquez sur "Panneau de configuration" sur l'ordinateur.
  - La liste des réglages du panneau de configuration s'affiche.
- Cliquez sur l'icône "Son".
  - La fenêtre du menu Son s'affiche.

- ③ Vérifiez qu'il y a une coche à côté de "Périphérique par défaut" sous "ND8006" de l'onglet "Lecture".
  - Lorsqu'il y a une coche pour un périphérique différent, cliquez sur ND8006 et "Par défaut".
- ④ Sélectionnez "ND8006" et cliquez sur "Propriétés".
  - La fenêtre de propriétés de ND8006 s'affiche.

| ecture. | Enregistrement                   | Sons                 | Communications      |                   |             |            |
|---------|----------------------------------|----------------------|---------------------|-------------------|-------------|------------|
| Sélecti | onnez un périph                  | érique               | de lecture ci-desso | us pour modit     | fier ses pa | ramètres : |
|         |                                  | udio ni              | umérique            |                   |             |            |
| -       | Périphériq                       | ue par (             | défaut              |                   |             |            |
| 3       | haut-parle<br>Realtek Hi<br>Prêt | <b>ur</b><br>gh Defi | nition Audio        |                   |             |            |
|         | - nec                            |                      |                     |                   |             | _          |
|         |                                  |                      |                     |                   |             |            |
|         |                                  |                      |                     |                   |             |            |
|         |                                  |                      |                     |                   |             |            |
|         |                                  |                      |                     |                   |             | 4          |
|         |                                  |                      |                     |                   |             |            |
| Cor     | nfigurer                         |                      |                     | Par <u>d</u> éfai | ut 🔻        | Propriétés |
|         |                                  |                      |                     |                   |             |            |

- (5) Cliquez sur l'onglet "Statistiques avancées".
- Sélectionnez le taux d'échantillonnage et le débit à appliquer au convertisseur N/A.
  - Il est recommandé de sélectionner "Canal 2, 24 bits, 192000 Hz (Qualité studio)". (Windows 7)
  - Il est recommandé de sélectionner "Canal 2, 32 bits, 192000 Hz (Qualité studio)". (Windows 8/Windows 8.1/Windows 10)
- ⑦ Cliquez sur "Appliquer".
- (8) Cliquez sur "Tester".
  - Vérifiez que l'audio de cet appareil est émis par l'ordinateur.

| Propriétés de : Interface audio numérique                                                                                                    |       |
|----------------------------------------------------------------------------------------------------|-------|
| Général Formats pris en charge Niveaux<br>Améliorations Statistiques avancées                                                                                                    | • (5) |
| Format par défaut<br>Sélectionnez le taux d'échantillonnage et la résolution à utiliser<br>en mode partagé.                                                                                                    |       |
| Canal 2, 24 bits, 192000 Hz (Qualité studio)<br>Canal 2, 16 bits, 4400 Hz (Qualité VUD)<br>Canal 2, 16 bits, 4800 Hz (Qualité VUD)<br>Canal 2, 16 bits, 5800 Hz (Qualité studio)<br>Canal 2, 16 bits, 5900 Hz (Qualité studio)<br>Canal 2, 16 bits, 19200 Hz (Qualité studio)<br>Canal 2, 16 bits, 19200 Hz (Qualité studio)<br>Canal 2, 24 bits, 4400 Hz (Qualité studio)<br>Canal 2, 24 bits, 4400 Hz (Qualité studio)<br>Canal 2, 24 bits, 4400 Hz (Qualité studio)<br>Canal 2, 24 bits, 4500 Hz (Qualité studio)<br>Canal 2, 24 bits, 4500 Hz (Qualité studio)<br>Canal 2, 24 bits, 4500 Hz (Qualité studio)<br>Canal 2, 24 bits, 4500 Hz (Qualité studio)<br>Canal 2, 24 bits, 4500 Hz (Qualité studio)<br>Canal 2, 24 bits, 4500 Hz (Qualité studio) |       |
| Evramétre: par défaut                                                                                                    |       |

#### Mac OS X macOS

Configuration requise du système: Mac OS X 10.10, 10.11 ou macOS 10.12

- Placez le curseur sur "Aller" sur l'écran de l'ordinateur, puis cliquez sur "Utilitaires".
  - La liste d'utilitaire s'affiche.
- 2 Double-cliquez sur "Configuration audio et MIDI".
  - La fenêtre "Périphériques audio" s'affiche.
- ③ Vérifiez que "Utiliser ce périphérique pour la sortie audio" est coché dans "ND8006".
  - Si un autre dispositif est coché, sélectionnez "Secondary click" sur "ND8006", puis sélectionnez "Utiliser ce périphérique pour la sortie audio".

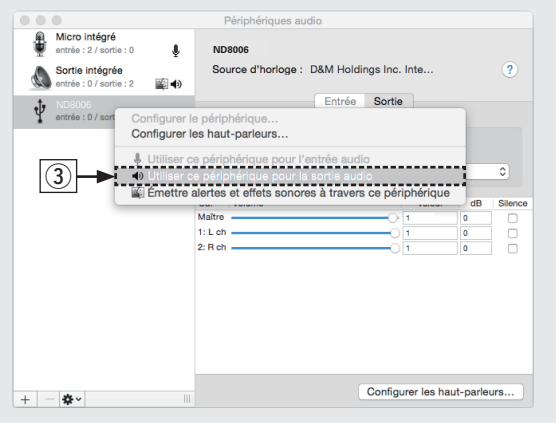

- ④ Sélectionnez le format "ND8006".
  - Il est généralement recommandé de régler le format sur "384000,0 Hz" et "2 ch-32 bit entiers".

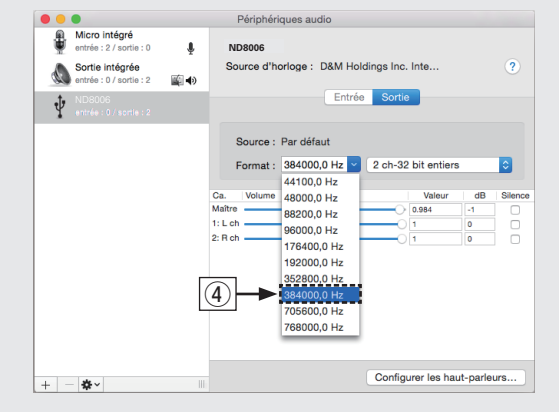

(5) Quitter Configuration audio et MIDI.

#### Utilisez vos applications de musique préférées sur votre PC/Mac pour écouter de la musique via le ND8006.

• Pour une lecture audio haute résolution, vous devez vous procurer le logiciel d'un lecteur audio avancé, tel que JRiver Media Center ou Audirvana.

#### REMARQUE

4

• Vous pouvez être amené à sélectionner des réglages supplémentaires pour l'audio de sortie vers le ND8006 dans l'application de votre lecteur audio avancé. Veuillez vous reporter au manuel d'utilisation de votre application.

## Manuel de l'Utilisateur

Veuillez vous référer au Manuel de l'Utilisateur pour plus de détails sur le paramétrage et le fonctionnement du lecteur CD réseau et de ses caractéristiques.

#### ❑ Version en ligne

Saisissez I'URL suivante dans votre navigateur web: manuals.marantz.com/ND8006/NA/FR/

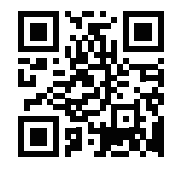

| Manuel | en | ligne |
|--------|----|-------|
|--------|----|-------|

| marantz                                                                   |                  | Français 7 🚖 Q Conten                     |
|---------------------------------------------------------------------------|------------------|-------------------------------------------|
| Vue d'ensemble<br>Connexions<br>Lecture<br>Réglages<br>Conseils<br>Annexe | *<br>*<br>*<br>* | Manuel WEB<br>Lecteur CD Réseau<br>ND8006 |
| Télécharger le PDF                                                        |                  | Lectur CD Rivesa                          |

#### Version imprimable

Accédez à la version imprimée du manuel de l'utilisateur à partir du CD-ROM fourni ou cliquez sur le lien "Télécharger le PDF" de la version en ligne.

Insérez le CD-ROM dans le lecteur de votre PC.

2

Suivez les instructions à l'écran ou doublecliquez sur le fichier PDF.

#### www.marantz.com

You can find your nearest authorized distributor or dealer on our website.

**mapantz**<sup>®</sup> is a registered trademark.

Printed in Japan 5411 11569 00AM Copyright © 2017 D&M Holdings Inc. All Rights Reserved.